# IDO-EVB3588-V1C Android SDK 编译手册

- 一、源码获取
- 二、开发板环境配置
- 三、SDK编译
  - 1. uboot编译步骤
  - 2.kernel编译步骤
  - 3.Android 编译及固件生成步骤
  - 4. 固件打包

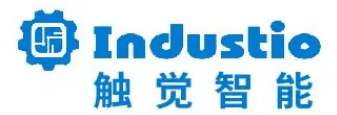

## IDO-EVB3588-V1C

## Android SDK编译手册

深圳触觉智能科技有限公司

www.industio.cn

#### 文档修订历史

| 版本   | 修订内容                                    | 修订          | 审核 | 日期             |
|------|-----------------------------------------|-------------|----|----------------|
| V1.0 | 创建文档                                    | 骆建志         |    | 2022/04/2<br>5 |
| V1.1 | 修改文档为IDO-EVB3588-V1C<br>Android SDK编译手册 | huangjintao |    | 2023/07/13     |
| V1.2 | 更新EVB3588-V1C SDK                       | huangjintao |    | 2023/12/19     |

### 一、源码获取

#### 源码下载路径

链接: https://pan.baidu.com/s/1fL3Y1K069Mfr0M2KuJqi9g?pwd=1234

提取码: 1234

#### 解压源码

| • |                                                     | Shell |
|---|-----------------------------------------------------|-------|
| 1 | # 校验文件是否完整                                          |       |
| 2 | md5sum -c RK3588-Android12-20231212                 |       |
| 3 | # 解压缩SDK,–o 后接目标目录,之间没有空格                           |       |
| 4 | 7zr x rk3588-Android12-231211.7z.00* -otarget_patch |       |
| 5 | # 进入目录, checkout 源码                                 |       |
| 6 | <b>cd rk3588-Android12/</b> # 目录下存在 _git/ 的隐藏文件     |       |
| 7 | git resethard                                       |       |

## 二、开发板环境配置

开发环境搭建,请参考SDK根目录下

RKDocs\android\RK3588\_Android12\_SDK\_Developer\_Guide\_CN.pdf, 安装OpenJDK 8和一些编译 依赖软件。

### 三、SDK编译

#### 1. uboot编译步骤

进入 sdk 根目录执行命令

•

Shell

1 \$ cd u-boot 2 \$ ./make.sh rk3588

### 2.kernel编译步骤

内核配置文件路径: kernel-5.10/arch/arm64/configs/rockchip\_defconfig

设备树文件路径: kernel-5.10/arch/arm64/boot/dts/rockchip/

3588开发板dts

```
 ido-evb3588-v1c.dts
```

```
#include "dt-bindings/usb/pd.h"
 1
 2
    #include "rk3588.dtsi"
    #include "rk3588-android.dtsi"
 3
    #include "rk3588-rk806-single.dtsi"
 4
    #include "rk3588-ido-som3588.dtsi"//触觉移植适配
5
    #include "ido-evb3588-imx415.dtsi"//摄像头 imx415
6
7
    #include "ido-typec1.dtsi"
8
    //#include "ido-hdmi0-hdmi1-mipi-1200-1920-mipi2lvds-1920-1080-dp0-dp1.dts
9
    i"
10
    #include "ido-hdmi0.dtsi"
11
    #include "ido-hdmi1.dtsi"
12
13
14
    //#include "ido-dp0.dtsi"//Type-C0 DP输出, 需要则取消注释
15
    #include "ido-dp1.dtsi"//Type-C1 DP输出
16
17
    #include "ido-mipito8775-1920-1080.dtsi"//双8 LVDS
    //#include "ido-mipito8775-1280-800.dtsi"
18
19
    //#include "ido-mipi1-1200-1920.dtsi"//mipi 屏显示
    //#include "ido-mipi1-800-1280.dtsi"
20
21
    //#include "ido-mipi1-800-1280-20230802.dtsi"
22
23
```

以编译 MIPI 屏内核为例,取消第13行MIPI dtsi注释。编译方法如下:

▼
\$ cd kernel-5.10
2 \$ ./mkboot.sh config #生成内核编译配置
3 \$ ./mkboot.sh # 编译内核

编译完成后, kernel-5.10 根目录, 生成 boot.img 文件

注: RK3588 不用配置电压域

#### 3.Android 编译及固件生成步骤

Shell

```
•
```

- 1 \$ source build/envsetup.sh
- 2 \$ lunch rk3588\_s-userdebug
- 3 \$ make -jn
- *n*:CPU内核数
- user版本选择: lunch rk3588\_s-user

### 4. 固件打包

编译完成后,执行 SDK 根目录下的 mkimage.sh 脚本生成固件,所有烧写所需的各分区镜像将都 rock dev/Image-rk3588\_s/ 目录下

执行 ./mkupdate\_rk3588.sh 命令后会将各分区镜像合并成一个update.img 的镜像文件。